# 有關使用API自動部署CCM問題的技術說明

#### 目錄

<u>簡介</u> <u>問題:使用API自動進行CCM部署的問題</u> 解決方案

#### 簡介

本文檔介紹如何使用API呼叫檢視雲中心版本和生成資訊。

## 問題:使用API自動進行CCM部署的問題

如果您擁有多個不同版本的CloudCenter管理器(CCM),並且希望使用API自動部署CCM,則本文檔 將幫助您使用API獲取CCM版本和生成資訊。

## 解決方案

本文檔使用postman獲取API呼叫。您可以使用Web瀏覽器直接登入到CCM GUI,並運行API以獲取 詳細資訊。

步驟1.使用管理員/使用者憑據登入到CCM GUI。

步驟2.導航到Admin Home > Users > Manage API Key,然後點選Manage API Key

步驟3.複製API金鑰。

Manage API Key

Manage API Access Key for user "admin@cliqrtech.com"

User Name

cliqradmin

Key

395C1A2A7ECF11D7

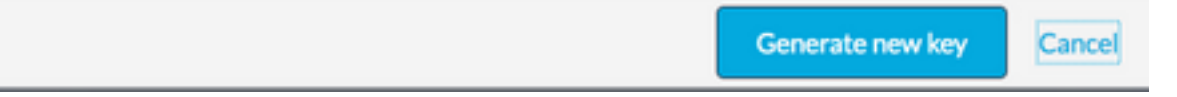

步驟4.開啟Postman應用程式,並提供所需的詳細資訊,如下圖所示:

| GET 🗸         | https://CCM_IP/ | /system/s | ervice/get_session |       |        |                                                                            | Params | Send  | ~     | Save    | ~    |
|---------------|-----------------|-----------|--------------------|-------|--------|----------------------------------------------------------------------------|--------|-------|-------|---------|------|
| Authorization | Headers (1)     |           | Pre-request Script | Tests |        |                                                                            |        |       |       |         | Code |
| Туре          |                 |           | Basic Auth         |       | $\sim$ |                                                                            |        | Clear | Updat | e Reque | st   |
| Username      |                 |           | cliqradmin         |       |        | The authorization header will be generated<br>and added as a custom header |        |       |       |         |      |
| Password      |                 |           |                    |       |        | Save helper data to request                                                |        |       |       |         |      |
|               |                 |           | Show Password      |       |        |                                                                            |        |       |       |         |      |

#### 方法:GET

URL : https://CCM\_IP/system/service/get\_session

Type:基本身份驗證

使用者名稱:使用者名稱

#### 密碼:密碼

步驟5.如圖所示,按一下**Send**以傳送API要求。

| Get $ \smallsetminus $   | https://CCM_IP/system/se                  | ervice/get_session  |         |                                                                            | Params | Send       | ~     | Save     | ~    |
|--------------------------|-------------------------------------------|---------------------|---------|----------------------------------------------------------------------------|--------|------------|-------|----------|------|
| Authorization            | Headers (1) Body                          | Pre-request Script  | Tests   |                                                                            |        |            |       |          | Code |
| Туре                     |                                           | Basic Auth          | ~       |                                                                            |        | Clear      | Updat | e Reques | t    |
| Username                 |                                           | cliqradmin          |         | The authorization header will be generated<br>and added as a custom header |        |            |       |          |      |
| Password                 |                                           |                     |         | Save helper data to request                                                |        |            |       |          |      |
|                          |                                           | Show Password       |         |                                                                            |        |            |       |          |      |
| Body Cookie              | es Headers (13) Test                      | 5                   |         |                                                                            |        | Status: 20 | о ок  | Time: 60 | 3 ms |
| Pretty Rav               | v Preview Auto V                          |                     |         |                                                                            |        |            |       | Ū        | Q    |
| 414<br>415<br>416<br>417 | <pre>},</pre>                             | "VendorUser"        |         |                                                                            |        |            |       |          |      |
| 418 -<br>419             | "featuresEnabled": {<br>"TAG_POLICY_MGMT" | : true              |         |                                                                            |        |            |       |          |      |
| 420                      | 3                                         |                     |         |                                                                            |        |            |       |          |      |
| 422                      | ,<br>osmosix_admin_vendor_sho             | ortName": null,     |         |                                                                            |        |            |       |          |      |
| 423 "0                   | osmosix_admin_vendor_url                  | ": "http://www.cisc | o.com", |                                                                            |        |            |       |          |      |
| 424 "                    | saml_auth": null,                         |                     |         |                                                                            |        |            |       |          |      |
| 425                      | saml_global_logout": nul                  | 1,                  |         |                                                                            |        |            |       |          |      |
| 426 "(                   | osmosix_enhanced_storage                  | : true,             |         |                                                                            |        |            |       |          |      |
| 427                      | igntserver_version : 4.                   | 0.0,                |         |                                                                            |        |            |       |          |      |

| Body   | Cookies Headers (13) Tests                                                              | Status:    | 200 OK | Time: | 603  | ms |
|--------|-----------------------------------------------------------------------------------------|------------|--------|-------|------|----|
| Pretty | Raw Preview Auto $\checkmark$ $=$                                                       |            |        | [     | 0    | Q  |
| 6.54   | chubic.pusanoru.uuch . rucae ,                                                          |            |        |       |      |    |
| 295    | "hide.policy.run.menu": "0",                                                            | Search for | ~      | ^     | All  | ×  |
| 296    | "hide.job.cloud.type": "0",                                                             |            |        | 1.1   | * An | Nh |
| 297    | "vendor.nag.low.credit.no.plan.msg": "Your credit is about to run out. Do you want to d |            |        |       | 764  |    |
| 298    | "hide.acctmgmt.preference.menu": "0",                                                   |            |        |       |      |    |
| 299    | "ua.default.cloud": "Amazon-us-west-2",                                                 |            |        |       |      |    |
| 300    | "forumn.url": "",                                                                       |            |        |       |      |    |
| 301    | "user.reset.pwd.email.subject": "MyCompany user password reset",                        |            |        |       |      |    |
| 302    | "Hp-1-a-az-1.default": ""                                                               |            |        |       |      |    |
| 303    | 3,                                                                                      |            |        |       |      |    |
| 304    | "osmosix_admin_vendor_id": 1,                                                           |            |        |       |      |    |
| 305    | "build_tag": "release-4.8.0-20170512.1_67",                                             |            |        |       |      |    |
| 306 -  | "_csrf": {                                                                              |            |        |       |      |    |
| 307    | "headerName": "X-CSRF-TOKEN",                                                           |            |        |       |      |    |
| 308    | "token": "fa9a3c67-073e-4f56-8fd5-4d7ae510eec4",                                        |            |        |       |      |    |
| 309    | "parameterName": "_csrf"                                                                |            |        |       |      |    |
| 310    | },                                                                                      |            |        |       |      |    |